# Verifique uma lista SID personalizada dos sensores Firepower usando CLI e FMC GUI

# Introduction

Este documento descreve como obter uma lista SID personalizada do Firepower Threat Defense (FTD) ou do módulo FirePOWER usando CLI e FMC GUI. As informações de SID podem ser encontradas na GUI do FMC se você navegar para *Objetos > Regras de intrusão*. Em alguns casos, é necessário obter uma lista de SIDs disponíveis na CLI.

# Prerequisites

## Requirements

A Cisco recomenda que você conheça estes tópicos:

- Cisco Firepower Threat Defense (FTD)
- Cisco ASA com Serviços FirePOWER
- Cisco Firepower Management Center (FMC)
- conhecimento básico do Linux

## **Componentes Utilizados**

As informações neste documento são baseadas na seguinte versão de software:

- Firepower Management Center 6.6.0
- Firepower Threat Defense 6.4.0.9
- Módulo FirePOWER 6.2.3.2

The information in this document was created from the devices in a specific lab environment. All of the devices used in this document started with a cleared (default) configuration. Se a rede estiver ativa, certifique-se de que você entenda o impacto potencial de qualquer comando.

## Informações de Apoio

Uma *regra de intrusão* é um conjunto de palavras-chave e argumentos que o sistema usa para detectar tentativas de explorar vulnerabilidades na sua rede. À medida que o sistema analisa o tráfego de rede, ele compara pacotes com as condições especificadas em cada regra. Se os dados do pacote corresponderem a todas as condições especificadas em uma regra, a regra será acionada. Se uma regra for uma regra de alerta, ela gerará um evento de invasão. Se for uma regra de passagem, ela ignora o tráfego. Para uma regra de queda em uma implantação em linha, o sistema descarta o pacote e gera um evento. Você pode visualizar e avaliar eventos de invasão no console da Web do Firepower Management Center.

O sistema Firepower oferece dois tipos de regras de intrusão: *regras de objeto compartilhado* e *regras de texto padrão*. O Cisco Talos Security Intelligence and Research Group (Talos) pode usar regras de objeto compartilhado para detectar ataques contra vulnerabilidades de maneiras

que as regras de texto padrão tradicionais não podem. Não é possível criar regras de objeto compartilhado. Quando as regras de intrusão são são são escritas por si, a regra de texto padrão deve ser criada. Regras de texto padrão personalizadas para ajustar os tipos de eventos que você provavelmente verá. Ao escrever regras e especificar a mensagem de evento da regra, você pode identificar mais facilmente o tráfego que indica ataques e evasões de política.

Ao habilitar uma regra de texto padrão personalizada em uma política de invasão personalizada, lembre-se de que algumas palavras-chave e argumentos de regra exigem que o tráfego seja decodificado ou pré-processado primeiro de uma certa maneira.

Uma *regra local personalizada* em um sistema Firepower é uma regra de Snort padrão personalizada que você importa em um formato de arquivo de texto ASCII de uma máquina local. Um sistema Firepower permite importar regras locais usando a interface da Web. As etapas para importar regras locais são muito simples. No entanto, para escrever uma regra local ideal, um usuário exige conhecimento profundo do Snort e dos protocolos de rede.

**aviso:** Certifique-se de usar um ambiente de rede controlado para testar as regras de intrusão que você escreve antes de usar as regras em um ambiente de produção. Regras de invasão mal escritas podem afetar seriamente o desempenho do sistema

#### Diagrama de Rede

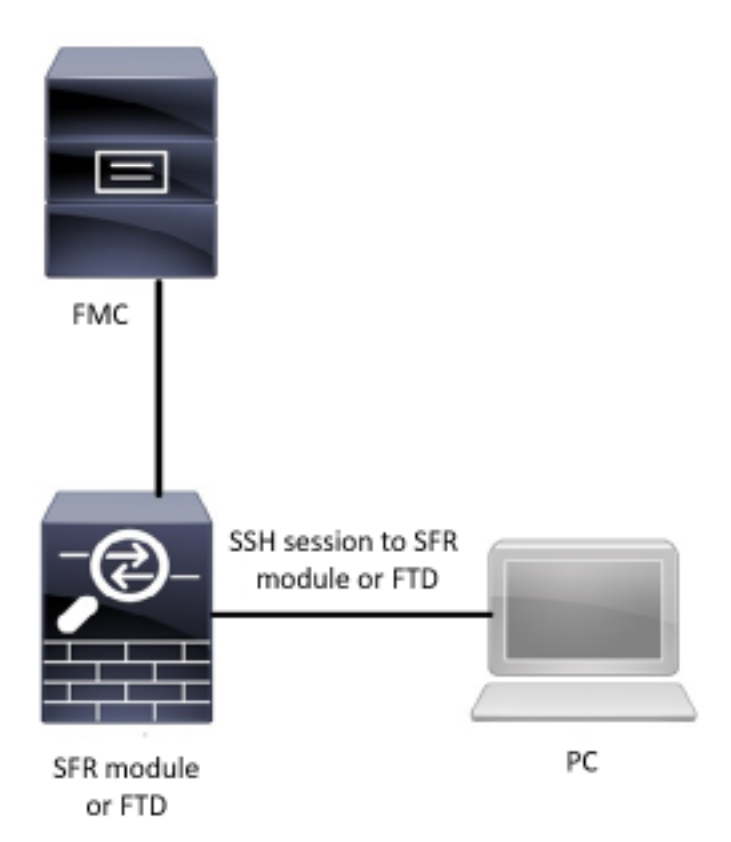

# Configurar

#### Importar regras locais

Antes de começar, é necessário certificar-se de que as regras listadas no seu arquivo personalizado não contêm caracteres especiais. O importador de regras exige que todas as

regras personalizadas sejam importadas usando a codificação ASCII ou UTF-8. O procedimento mostrado abaixo explica como importar regras de texto padrão local de uma máquina local.

**Etapa 1.** Acesse a guia **Import Rules** navegando para **Objects > Intrusion Rules > Import Rules**. A página **Rule Updates** é exibida conforme mostrado na imagem abaixo:

| One-Time Rule Update/Rules Import                                                                                     |                                                                                                    |
|----------------------------------------------------------------------------------------------------|----------------------------------------------------------------------------------------------------|
| Note: Importing will discard all unsaved intrusion poli<br>Intrusion<br>ren editing aaa<br>admin editing alanrod_test | cy and network analysis policy edits:                                                                                                    |
| Source<br>Policy Deploy                                                                                               | <ul> <li>Rule update or text rule file to upload and install<br/>Browse No file selected.</li> <li>Download new rule update from the Support Site</li> <li>Reapply all policies after the rule update import completes</li> <li>Import</li> </ul> |
| Recurring Rule Update Imports                                                                                         |                                                                                                    |
| The scheduled rule update feature is not enabled.<br>Note: Importing will discard all unsaved intrusion poli          | cy and network analysis policy edits.                                                                                                    |
| Enable Recurring Rule Update Imports from the<br>Support Site                                                         | Save Cancel                                                                                                    |

Etapa 2. Selecione o arquivo de regra de texto ou atualização de regra de texto a ser carregado e instalado e clique em Procurar para selecionar o arquivo de regra personalizada

Note: Todas as regras carregadas são salvas na categoria de regra local

Etapa 3. Clique em Importar. O arquivo de regra é importado

**Observação**: os sistemas Firepower não usam o novo conjunto de regras para inspeção. Para ativar uma regra local, é necessário ativá-la na Política de intrusão e, em seguida, aplicar a política.

## Verificar

#### na GUI do FMC

- 1. Exibir regras locais importadas da GUI do FMC
- Etapa 1. Navegue até Objetos > Regras de intrusão
- Etapa 2. Selecionar Regras Locais nas Regras do Grupo

| Overview Analysis Policies Devices | Objects AMP Intelligence                                                                                                    | 🍳 Deploy System Help 🔻 | jcarvent 🔻  |
|------------------------------------|----------------------------------------------------------------------------------------------------|------------------------|-------------|
| Object Management Intrusion Rules  |                                                                                                    |                        |             |
|                                    |                                                                                                    | Search Upload Upd      | Create Rule |
|                                    | <ul> <li>Local Rules (38)</li> </ul>                                                                                                    |                        |             |
| Group kules by Local Rules         | <pre>(1:1000000) Malicious SSL 04 Detected<br/>(1:1000001) Malicious SSL 03 Detected<br/>(1:1000002) Oracle - MALWARE-BACKDOOR CrossRAT initial connection<br/>(1:1000003) ClientsXX-google UD-53 Alert<br/>(1:1000006) Malicrous SSL 01 Detected<br/>(1:1000006) Malicrous SSL 01 Detected<br/>(1:1000006) Malicrous SSL 02 Detected<br/>(1:1000007) ClientsXX-google Callback Alert<br/>(1:1000009) Malicious SSL 02 Detected<br/>(1:1000009) Malicious SSL 02 Detected<br/>(1:1000009) Malicious SSL 02 Detected<br/>(1:1000009) Malicious SSL 02 Detected<br/>(1:1000010) Oracle - MALWARE-BACKDOOR CrossRAT callback<br/>(1:1000012) Oracle CVE-2018-2894:Possible recon scan<br/>(1:1000012) Oracle CVE-2018-2894:First stage of the exploit<br/>(1:1000012) Oracle CVE-2018-2894:Second stage of the exploit<br/>(1:1000015) ClientsXX-google Callback Alert_1<br/>(1:1000015) Oracle CVE-2018-2894:Second stage of the exploit<br/>(1:1000015) Oracle CVE-2018-2894:Second stage of the exploit<br/>(1:1000015) Oracle CVE-2018-2894:Second stage of the exploit<br/>(1:1000017) Oracle CVE-2018-2894:Second stage of the exploit<br/>(1:1000019) Oracle - MALWARE-BACKDOOR CrossRAT initial connection_1<br/>(1:1000019) Oracle - MALWARE-BACKDOOR CrossRAT initial connection_1<br/>(1:1000020) Malicious SSL 04 Detected_1<br/>(1:1000022) Malicious SSL 04 Detected_1<br/>(1:1000022) Malicious SSL 04 Detected_1<br/>(1:1000023) Malicious SSL 04 Detected_1<br/>(1:1000023) Malicious SSL 04 Detected_1<br/>(1:1000023) Malicious SSL 04 Detected_1</pre> |                        |             |

Por padrão, o sistema Firepower define as regras locais em um estado desabilitado. Essas regras locais devem definir manualmente o estado das regras locais para que você possa usá-las em sua política de invasão.

#### 2. Ativar uma regra local a partir da Política de intrusão

Etapa 1. Navegue até a página Editor de políticas em Políticas > Intrusão > Política de intrusão

Etapa 2. Selecione Regras no painel esquerdo

Etapa 3. Em Categoria, selecione local. Todas as regras locais devem aparecer, se disponíveis:

| Overview Analysis Policies Dev    | vices Objects AMP In      | ntelligence           |                |                                   | 🔒 Deploy | System        | Help 🔻 | jcarve | nt v |
|-----------------------------------|---------------------------|-----------------------|----------------|-----------------------------------|----------|---------------|--------|--------|------|
| Access Control > Intrusion Networ | k Discovery Application D | etectors              | Correlation    | Actions •                         |          |               |        |        |      |
| Edit Policy: Oracle Defau         | It Intrusion Policy       |                       |                |                                   |          |               |        |        |      |
| Policy Information                | Rules                     |                       |                |                                   |          |               |        | < B    | ack  |
| Rules                             | Rule Configuration        | Filter:               | Category:"loc  | al"                               |          |               |        | ×      | ?    |
| Firepower Recommendations         | Rule Content              | -                     |                | 0 selected rules of 38            |          |               |        |        |      |
| Advanced Settings                 | Category                  | $\rightarrow \bullet$ | <b>T</b> •     | 💿 • 🛛 • 🖓 •                       |          | Polic         | y .    |        | ~    |
| Policy I aver                     | file-pdf                  | Rule State            | Event Filterin | g Dynamic State Alerting Comments |          |               |        |        |      |
| a Policy Layers                   | indicator-compromise      | GID                   | SID            | Message 🔺                         |          | ⇒             | 970    | •      |      |
|                                   | indicator-obfuscation     | 1                     | 1000007        | ClientsXX-google Callback Alert   |          |               |        |        | ^    |
|                                   | indicator-scan            | L 1                   | 1000015        | ClientsXX-google Callback Alert_1 |          | $\rightarrow$ |        |        |      |
|                                   | indicator-shellcode       | 1                     | 1000003        | ClientsXX-google UDP 53 Alert     |          |               |        |        |      |
|                                   | local                     | 1                     | 1000024        | ClientsXX-google UDP 53 Alert_1   |          | $\rightarrow$ |        |        |      |
|                                   | malware-backdoor          | 1                     | 1000006        | Malformed_UA                      |          |               |        |        |      |
|                                   | malware-cnc               | 1                     | 1000020        | Malformed_UA_1                    |          |               |        |        |      |
|                                   | malware-other             | □ <u>1</u>            | 1000004        | Malicious SSL 01 Detected         |          |               |        |        |      |
|                                   | malware-tools             | 1                     | 1000018        | Malicious SSL 01 Detected_1       |          | $\rightarrow$ |        |        |      |
|                                   |                           | 1                     | 1000008        | Malicious SSL 02 Detected         |          |               |        |        |      |
|                                   | Classifications           | 1                     | 1000023        | Malicious SSL 02 Detected_1       |          | $\rightarrow$ |        |        |      |
|                                   | Microsoft Vulnerabilities | □ 1                   | 1000001        | Malicious SSL 03 Detected         |          | -             |        |        |      |
|                                   | Microsoft Worms           | 1                     | 1000014        | Malicious SSL 03 Detected_1       |          |               |        |        |      |
|                                   | Platform Specific         | 1                     | 1000000        | Malicious SSL 04 Detected         |          |               |        |        |      |
|                                   | Preprocessors             | 1                     | 1000022        | Malicious SSL 04 Detected_1       |          |               |        |        | - L  |
|                                   | Priority                  |                       |                |                                   |          |               |        |        | -    |
|                                   | Rule Update               |                       |                |                                   |          | к <           | 1 of 1 | > >    |      |

Etapa 4. Selecione as regras locais desejadas:

| Overview Analysis Policies De    | vices Objects AMP I              | ntelligence       |                 |                                   | 🔑 Deploy | System        | Help 🔻                | jcarven | t v |
|----------------------------------|----------------------------------|-------------------|-----------------|-----------------------------------|----------|---------------|-----------------------|---------|-----|
| Access Control + Intrusion Netwo | rk Discovery Application D       | etectors          | Correlation     | Actions •                         |          |               |                       |         |     |
| Edit Policy: Oracle Defau        | It Intrusion Policy              |                   |                 |                                   |          |               |                       |         |     |
| Policy Information               | Rules                            |                   |                 |                                   |          |               |                       | < Bar   | ck  |
| Rules                            | Rule Configuration               | Filter:           | Category:"local | le                                |          |               |                       | ×       | ?   |
| Firepower Recommendations        | Rule Content                     |                   |                 | 7 selected rules of 38            |          |               |                       |         |     |
| Advanced Settings                | Category<br>app-detect           | ⇒ v<br>Rula Stata | Twent Filtering | Q ▼ Q ▼ Q ▼                       |          | Pol           | cy                    |         | ~   |
| Policy Layers                    | browser-chrome                   | GID               | SID             | Message                           |          |               | <ul> <li>T</li> </ul> | 0 🔍     |     |
|                                  | browser-firefox                  |                   | 1000007         | ClientsXX-google Callback Alert   |          |               |                       |         | ^   |
|                                  | browser-ie                       |                   | 1000015         | ClientsXX-google Callback Alert_1 |          |               |                       |         |     |
|                                  | browser-other                    | ✓ 1               | 1000003         | ClientsXX-google UDP 53 Alert     |          | $\rightarrow$ |                       |         | 1   |
|                                  | browser-plugins                  | ⊻ 1               | 1000024         | ClientsXX-google UDP 53 Alert_1   |          |               |                       |         | 1   |
|                                  | browser-webkit                   |                   | 1000006         | Malformed_UA                      |          | $\rightarrow$ |                       |         | 1   |
|                                  | content-replace                  | 1                 | 1000020         | Malformed_UA_1                    |          |               |                       |         |     |
|                                  | decoder                          | 1                 | 1000004         | Malicious SSL 01 Detected         |          | $\rightarrow$ |                       |         |     |
|                                  | exploit-kit                      | 1                 | 1000018         | Malicious SSL 01 Detected_1       |          | $\rightarrow$ |                       |         |     |
|                                  | file-executable Y                | ✓ 1               | 1000008         | Malicious SSL 02 Detected         |          | $\rightarrow$ |                       |         |     |
|                                  | Classifications                  | <b>∠</b> 1        | 1000023         | Malicious SSL 02 Detected_1       |          | $\rightarrow$ |                       |         |     |
|                                  | <b>Microsoft Vulnerabilities</b> | ✓ 1               | 1000001         | Malicious SSL 03 Detected         |          |               |                       |         |     |
|                                  | Microsoft Worms                  | □ 1               | 1000014         | Malicious SSL 03 Detected_1       |          | $\rightarrow$ |                       |         |     |
|                                  | Platform Specific                | 🗹 1               | 1000000         | Malicious SSL 04 Detected         |          |               |                       |         |     |
|                                  | Preprocessors                    |                   | 1000022         | Malicious SSL 04 Detected_1       |          | $\rightarrow$ |                       |         |     |
|                                  | Priority                         | -                 |                 | · · ·                             |          |               |                       |         | *   |
|                                  | Rule Update                      |                   |                 |                                   |          | K <           | 1 of 1                | > >     |     |

Etapa 5.Depois de selecionar as regras locais desejadas, selecione um estado em Estado da regra

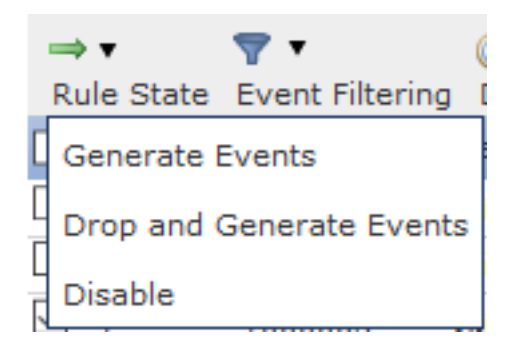

As seguintes operações estão disponíveis:

- Gerar eventos: Ativar a regra e gerar um evento
- Soltar e gerar eventos: Ativar a regra, descartar o tráfego e gerar um evento

-Desabilitado: Não habilitar a regra, nenhum evento

Etapa 6. Quando o estado da regra for selecionado, clique no botão Opção Policy Information (Informações da política) no painel esquerdo

| Overview Analysis Policies Dev     | ices Objects AMP I        | ntelligence |                |                                   | 🍳 Deploy | System        | Help 🔻                                                                                                    | jcarvent 🔻 |
|------------------------------------|---------------------------|-------------|----------------|-----------------------------------|----------|---------------|----------------------------------------------------------------------------------------------------|------------|
| Access Control > Intrusion Network | Discovery Application D   | etectors    | Correlation    | Actions 🔻                         |          |               |                                                                                                    |            |
| Edit Policy: Oracle Defaul         | t Intrusion Policy        |             |                |                                   |          |               |                                                                                                    |            |
| Policy Information                 | Rules                     |             |                |                                   |          |               |                                                                                                    | < Back     |
| Rules                              | Rule Configuration        | Filter:     | Category:"loca | si"                               |          |               |                                                                                                    | X ?        |
| Firepower Recommendations          | Rule Content              |             |                | 7 selected rules of 38            |          |               |                                                                                                    |            |
| Advanced Settings                  | Category<br>app-detect    | ⇒ <b>v</b>  | Transference   | ⊙ ▼ 00 ▼                          |          | Poli          | су                                                                                                    | ~          |
| Policy Layers                      | browser-chrome            | GID         | SID            | Message A                         |          | <b>a</b>      | Image: Image: | 0 🗩        |
|                                    | browser-firefox           |             | 1000007        | ClientsXX-google Callback Alert   |          |               |                                                                                                    | ^          |
|                                    | browser-ie                | □ 1         | 1000015        | ClientsXX-google Callback Alert_1 |          | $\rightarrow$ |                                                                                                    |            |
|                                    | browser-other             | ✓ 1         | 1000003        | ClientsXX-google UDP 53 Alert     |          |               |                                                                                                    |            |
|                                    | browser-plugins           | 1           | 1000024        | ClientsXX-google UDP 53 Alert_1   |          |               |                                                                                                    |            |
|                                    | browser-webkit            | 1           | 1000006        | Malformed_UA                      |          | $\rightarrow$ |                                                                                                    |            |
|                                    | content-replace           | 2 1         | 1000020        | Malformed_UA_1                    |          |               |                                                                                                    |            |
|                                    | decoder                   | 1           | 1000004        | Malicious SSL 01 Detected         |          |               |                                                                                                    |            |
|                                    | exploit-kit               | 1           | 1000018        | Malicious SSL 01 Detected_1       |          | $\rightarrow$ |                                                                                                    |            |
|                                    | file-executable Y         | 2 1         | 1000008        | Malicious SSL 02 Detected         |          |               |                                                                                                    |            |
|                                    | Classifications           | ✓ 1         | 1000023        | Malicious SSL 02 Detected_1       |          |               |                                                                                                    |            |
|                                    | Microsoft Vulnerabilities | ✓ 1         | 1000001        | Malicious SSL 03 Detected         |          | $\rightarrow$ |                                                                                                    |            |
|                                    | Microsoft Worms           | 1           | 1000014        | Malicious SSL 03 Detected_1       |          | $\rightarrow$ |                                                                                                    |            |
|                                    | Platform Specific         | ✓ 1         | 1000000        | Malicious SSL 04 Detected         |          |               |                                                                                                    |            |
|                                    | Preprocessors             | 1           | 1000022        | Malicious SSL 04 Detected_1       |          | $\rightarrow$ |                                                                                                    |            |

**Passo 7.** Selecione o botão **Confirmar alterações** e forneça uma breve descrição das alterações. Clique em **OK** mais tarde. A política de intrusão é validada.

7 30

## Description of Changes

| This is techzone. |    |        |
|-------------------|----|--------|
|                   |    |        |
|                   |    |        |
|                   |    |        |
|                   | ОК | Cancel |

**Nota**: A validação da política falha se você habilitar uma regra local importada que usa a palavra-chave de limite preterida em combinação com o recurso de limite de evento de intrusão em uma política de invasão.

Etapa 8. Implantar as alterações

#### Do módulo FTD ou SFR CLI

1. Exibir as regras locais importadas do módulo FTD ou SFR CLI

Etapa 1. Estabelecer uma sessão SSH ou CLI a partir do seu módulo SFR ou FTD

Etapa 2. Navegue até o modo de especialista

> expert
admin@firepower:~\$

#### Etapa 3. Obter privilégios de administrador

admin@firepower:~\$ sudo su - **Etapa 4.** Digite sua senha

```
admin@firepower:~$ sudo su -
Password:
root@firepower:~#
```

Etapa 5. Navegue até /ngfw/var/sf/detection\_engine/UUID/intrusion/

root@firepower:/home/admin# cd /ngfw/var/sf/detection\_engines/70f28390-f73d-11de-acfc-2369c038cbc9/intrusion/ root@firepower:/ngfw/var/sf/detection\_engines/70f28390-f73d-11de-acfc-2369c038cbc9/intrusion#

**Note**: Se estiver usando o módulo SFR, não use /ngfw/var/sf/detection\_engine/\*/intrusion path. Uso em instalação /var/sf/detection\_engine/\*/intrusion

Etapa 6. Apresente o seguinte comando

```
grep -Eo "sid:*([0-9]{1,8})" */*local.rules
```

Consulte a imagem abaixo como um exemplo de funcionamento:

```
root@firepower:/ngfw/var/sf/detection_engines/70f28390-f73d-11de-acfc-2369c038cbc9/intrusion#
grep -Eo "sid:*([0-9]{1,8})" */*local.rules
sid:100008
sid:1000023
sid:1000007
sid:1000007
sid:1000004
sid:1000004
sid:1000000
...
```

Isso listará a lista do SID do cliente que está habilitada pelo módulo FTD ou SFR.

# Troubleshoot

**Etapa 1.** Certifique-se de que a sessão SSH esteja estabelecida no módulo SFR ou FTD, a partir dos mecanismos de detecção do FMC não está listada

**Etapa 2.** O comando grep -Eo "sid:\*([0-9]{1,8})" \*/\*local.rules funcionará somente no diretório de intrusão, o comando não pode ser usado de outro diretório

**Etapa 3.** Use o comando grep -Eo "sid:\*([0-9]{1,8})" \*/\*.rules para obter uma lista SID completa de todas as categorias

# Práticas recomendadas para importar regras de intrusão local

Observe as diretrizes ao importar um arquivo de regra local:

- O importador de regras exige que todas as regras personalizadas sejam importadas em um arquivo de texto simples codificado em ASCII ou UTF-8
- O nome do arquivo de texto pode incluir caracteres alfanuméricos, espaços e nenhum

caractere especial além de sublinhado (\_), ponto (.) e traço (-)

- O sistema importa regras locais precedidas de um único caractere de libra (#), mas elas são sinalizadas como excluídas
- O sistema importa regras locais precedidas de um único caractere de libra (#) e não importa regras locais precedidas de caracteres de dois quilos (##)
- As regras não podem conter caracteres de escape
- Você não precisa especificar uma ID do gerador (GID) ao importar uma regra local. Se fizer isso, especifique apenas GID 1 para uma regra de texto padrão
- Ao importar uma regra pela primeira vez, faça não especificar um ID do Snort (SID) ou número de revisão. Isso evita colisões com SIDs de outras regras, incluindo regras excluídas.
   O sistema atribuirá automaticamente a regra ao próximo SID de regra personalizada disponível igual ou superior a 1000000 e um número de revisão de 1
- Se você precisar importar regras com SIDs, os SIDs devem ser números únicos entre 1.000.000 e 9.999.999
- Em uma implantação multidomínio, o sistema atribui SIDs a regras importadas de um pool compartilhado usado por todos os domínios no Firepower Management Center. Se vários administradores estiverem importando regras locais ao mesmo tempo, os SIDs dentro de um domínio individual podem parecer não sequenciais, pois o sistema atribuiu os números de intervenção na sequência para outro domínio
- Ao importar uma versão atualizada de uma regra local que você importou anteriormente ou ao reinstalar uma regra local que você excluiu, você *deve* incluir o SID atribuído pelo sistema e um número de revisão maior que o número de revisão atual. Você pode determinar o número da revisão de uma regra atual ou excluída editando a regra

**Nota**: O sistema incrementa automaticamente o número da revisão quando você exclui uma regra local; este é um dispositivo que permite que você restaure as regras locais. Todas as regras locais excluídas são movidas da categoria de regra local para a categoria de regra excluída.

- Importar regras locais no Firepower Management Center principal em um par de alta disponibilidade para evitar problemas de numeração SID
- A importação falhará se uma regra contiver:Um SID é maior que 2147483647Uma lista de portas de origem ou de destino com mais de 64 caracteres
- Falha na validação da política se você habilitar uma regra local importada que use a palavrachave *limite* preterida em combinação com o recurso de limite de evento de intrusão em uma política de invasão
- Todas as regras locais importadas são salvas automaticamente na categoria de regra local
- O sistema sempre define as regras locais que você importa para o estado de regra desativado. Você deve definir manualmente o estado das regras locais antes de usá-las em sua política de invasão

# Informações Relacionadas

Aqui estão alguns documentos para referência relacionados ao SID de snort:

## Atualizar regras de intrusão

https://www.cisco.com/c/en/us/td/docs/security/firepower/60/configuration/guide/fpmc-config-

## O Editor de regras de intrusão

https://www.cisco.com/c/en/us/td/docs/security/firepower/660/configuration/guide/fpmc-config-guide-v66/the\_intrusion\_rules\_editor.html